**CashConcepts Europe GmbH** Kemptener Straße 99 – D-88131 Lindau / Germany Tel.: +49 (0)8382 – 943 15 – 0 / Fax: +49 (0)8382 – 943 15 – 20 Email: info@cce.tm / Web: www.cce.tm

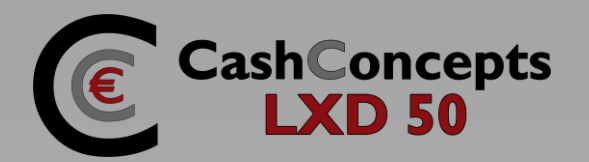

# CashConcepts LXD 50

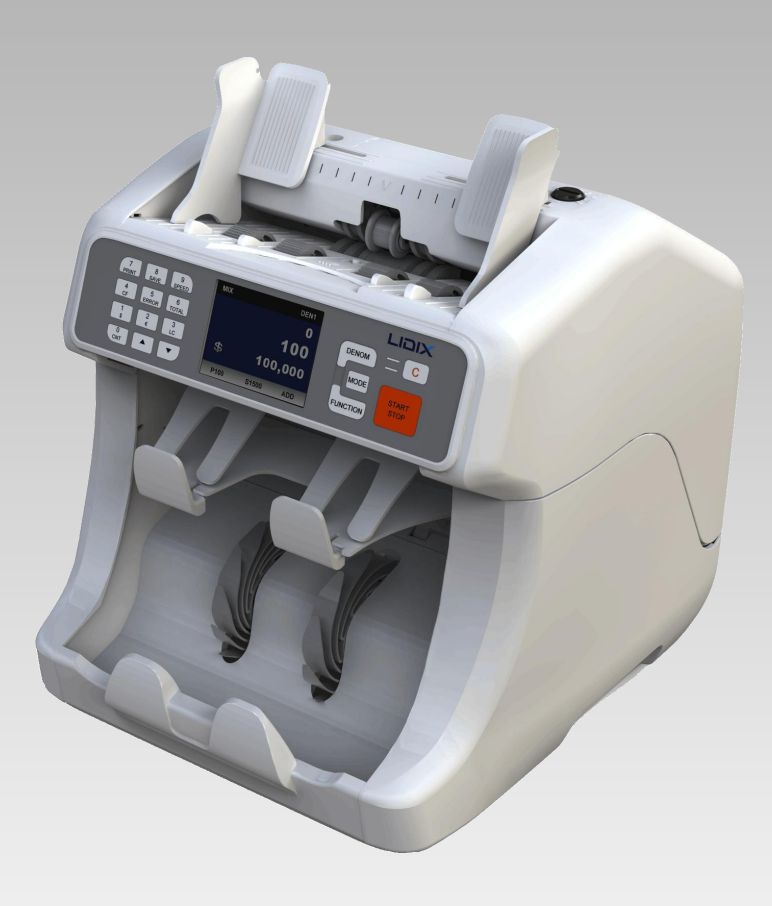

# User Manual

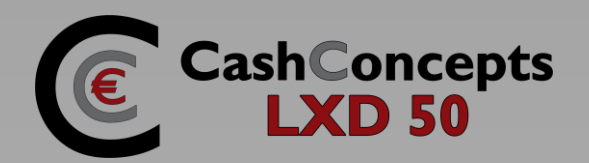

#### Introduction

Many thanks that you have decided on the LXD 50. This banknote counting machine should simplify you the processing and counting of bigger money amounts. Sorted banknotes can be counted by the different countable kinds and be checked for overlooked other noted, as well as unsorted banknotes can be counted by their value and can be listed and checked at the same time for counterfeit money. About the several sorting functions you have the possibility to sort the banknotes according to your default. Moreover the reject pocket offers the possibility to check and count bigger amounts of banknotes without any stop because of non-recognition of the security signs. The LXD 50 offers therefore in the office area for all supermarkets and retail dealers, and also in the foremost front of the counterfeit money protection, e.g., at banks, used car traders or all other companies where bigger cash amounts all at once change the owner.

Should you have questions to the LXD 50 banknote counting machine, we are available to you with pleasure.

#### Your Team of CashConcepts

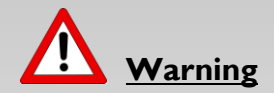

#### General

- Please pay attention that no foreign objects (e.g., coins, paper clips) fall in the machine, these can block the engines and the sensitive sensors of the machine and damage or destroy them.
- Please note that during the countable process no ties, hair or clothes in the bank note are drawn in to avoid injuries and damages to the machine.
- Please pay attention that none stuck, washed, strongly dirty or damaged banknotes is counted in the machine, these can hook up in the machine and tear.
- Please turn off the UV-detection or switch off the machine aground the UV radiation of the sensors.
- Do not operate the machine, if smoke or strange smell is detected from the machine. In this case, please contact your local distributor

#### **Attention electricity**

- Use the device only with the provided net part.
- Use no damaged or humid net parts or power supply lines.
- Connect the stream supply not with humid hands.
- During the change of the fuse the machine must be completely separated from the stream net to avoid an electric blow.

#### Maintenance

- Always switch the power off during cleaning.
- Clean the machine with a dry cloth.
- Do not use wet or damp cloth or cleaning products.
- Do not spill any liquid or spray chemicals over the equipment.
- If any liquid is spilled on it, disconnect the power cable from the supply and contact your dealer.
- Never disassemble the machine expect the trained person.
- Be careful not to pinch your finger when closing the upper and rear cover

This manual is available in several languages. You can download them on www.cashconcepts.cc.

Kemptener Straße 99 – D-88131 Lindau / Germany Tel.: +49 (0)8382 – 943 15 – 0 / Fax: +49 (0)8382 – 943 15 – 20 Email: info@cce.tm / Web: www.cce.tm

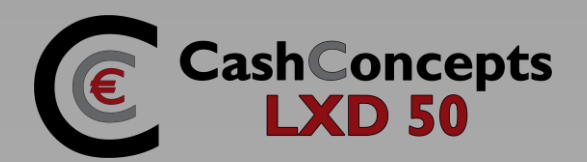

#### Appearance

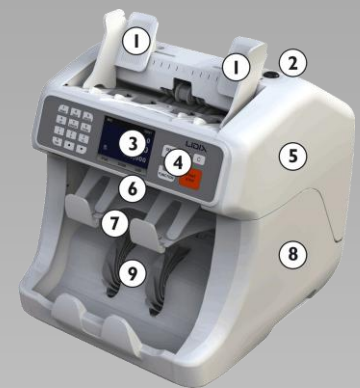

| No. | Description                                                           |
|-----|-----------------------------------------------------------------------|
| I   | Hopper guide / Feeder                                                 |
| 2   | Adjustment for banknote pressure                                      |
| 3   | Display                                                               |
| 4   | Panel                                                                 |
| 5   | Upper cover                                                           |
| 6   | Button for opening the machine<br>(between Display and reject pocket) |
| 7   | Reject pocket                                                         |
| 8   | Lower cover                                                           |
| 9   | Stacker / Stacker wheels                                              |

#### Panel

| Кеу     | Description                 |
|---------|-----------------------------|
| 0-9     | Numeric key for batch value |
| CUR     | Change the currency         |
| 8/Save  | Save settings in menu       |
| 5/Error | Shows errors from counting  |
| 6/Setup | Entering user setting       |
| Clear   | Clear the counting result   |

| Д | pin a           | (0 |               |    |  |
|---|-----------------|----|---------------|----|--|
|   | - 12<br>*<br>15 |    | -(3)<br>17 (8 | 14 |  |

| No. | Description                       |
|-----|-----------------------------------|
| 10  | Opener rear cover                 |
| 11  | ON / OFF switch                   |
| 12  | Power connection                  |
| 13  | PC connection                     |
| 14  | Connection for external display / |
|     | Thermal printer                   |
| 15  | Fuse                              |
| 16  | Serial sticker                    |
| 17  | Update image                      |
| 18  | Update main                       |

| Кеу           | Description                  |
|---------------|------------------------------|
| 9/Batch       | ON/OFF batch                 |
| 0/Add         | ON/OFF add function          |
| Total         | Shows report                 |
| 7/Print       | Print report                 |
| Mode          | Switches counting mode       |
| START/STOP    | Starts and stops counting    |
| Green/Red LED | Banknote in stacker / reject |

### Display

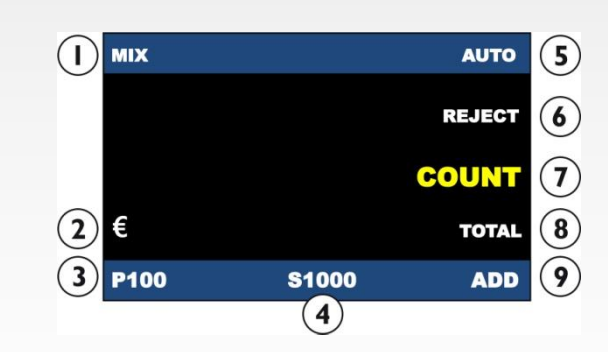

| No. | Description          | No. | Description                |
|-----|----------------------|-----|----------------------------|
| Ι   | Operation mode       | 6   | Number of notes on reject  |
| 2   | Currency             | 7   | Number of notes on stacker |
| 3   | Batch                | 8   | Total value                |
| 4   | Speed                | 9   | ADD function               |
| 5   | Auto or manual start |     |                            |

**CashConcepts Europe GmbH** Kemptener Straße 99 – D-88131 Lindau / Germany Tel.: +49 (0)8382 – 943 15 – 0 / Fax: +49 (0)8382 – 943 15 – 20 Email: info@cce.tm / Web: www.cce.tm

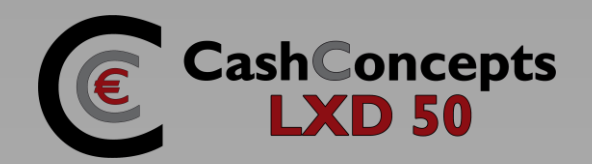

100 100,000

#### **Self Diagnosis**

After turning on the power of the machine, the self diagnosis will be done as follows:

| Leader of Banking Machines                         | Leader of Banking Machines                         |
|----------------------------------------------------|----------------------------------------------------|
| Loading Software                                   | Loading Software                                   |
|                                                    | MAIN : LX5MA-EU1-F1-01<br>IMAGE : LX5IMG-EU1-01-01 |
| Software loading                                   | During software loading, each software             |
|                                                    | version will be displayed                          |
|                                                    |                                                    |
|                                                    | Libix                                              |
| Leader of Banking Machines                         | Leader of Banking Machines                         |
| Checking Sensors & Motors                          | Test OK                                            |
| MAIN : LX5MA-EU1-F1-01<br>IMAGE : LX5IMG-EU1-01-01 | MAIN:LX5MA-EU1-F1-01<br>IMAGE :LX5IMG-EU1-01-01    |
| After software loading successfully,               | If everything is OK, "Test OK" message             |
| sensor and motor function will be                  | will shown up. However, if an error is             |
| checked                                            | happened during initializing the related           |
|                                                    | message will shown up                              |

#### **Currency Mode**

| USD currency                                                   |      |       |         |
|----------------------------------------------------------------|------|-------|---------|
| Press CUR key and select US-Dollar (\$). The machine can       | Mix  |       | Auto    |
| count and recognize USD Dollar.                                |      |       | 0       |
|                                                                |      |       | 100     |
| Please note standard software is Euro only. Other software are | \$   |       | 100,000 |
| optional available and may be deactivated in your machine.     | P100 | S1000 |         |
|                                                                |      |       |         |
| EURO currency                                                  |      |       |         |
| Press CUR key and select Euro (€). The machine can count       | Mix  |       | Auto    |
| and recognize Euro Banknotes.                                  |      |       | 0       |

| LOCAL currency                                                 |      |         |
|----------------------------------------------------------------|------|---------|
| Press CUR key and select the local currency (e.g. British      | Mix  | Auto    |
| Pound).The machine can count and recognize the chosen          |      | 0       |
| currency.                                                      |      | 100     |
| Please note standard software is Euro only. Other software are | GBP  | 100,000 |
| optional available and may be deactivated in your machine.     | P100 | S1000   |

€ P100

S1000

Kemptener Straße 99 – D-88131 Lindau / Germany Tel.: +49 (0)8382 – 943 15 – 0 / Fax: +49 (0)8382 – 943 15 – 20 Email: info@cce.tm / Web: www.cce.tm

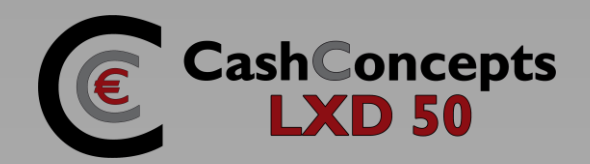

# **Operating Mode**

| Count Mode                                                  |       |       |      |
|-------------------------------------------------------------|-------|-------|------|
| Press MODE key and select Count Mode. It counts all         | Count |       | Auto |
| banknotes without recognition and detection.                |       |       |      |
|                                                             |       |       | 100  |
|                                                             |       |       |      |
|                                                             | P100  | S1000 |      |
|                                                             |       |       |      |
| Mix Mode                                                    |       |       |      |
| Press MODE key and select Mix Mode. It counts all banknotes | Mix   |       | Auto |
| of selected currency and add the value of the banknotes     |       |       | 0    |

|                                                         | P100 | S1000 |         |
|---------------------------------------------------------|------|-------|---------|
|                                                         | \$   |       | 100,000 |
|                                                         |      |       | 100     |
| of selected currency and add the value of the banknotes |      |       | 0       |

| SF Mode                                                                             |      |         |
|-------------------------------------------------------------------------------------|------|---------|
| Press MODE key and select SP Mode. The machine will sort                            | ↓ SP | Auto    |
| out the same denomination as the first inserted note or the                         |      | 0       |
| pre-selected denomination. You can change the pre-selected                          |      | 100     |
| denomination by pressing the up and down $\blacktriangle \mathbf{V}$ . The value of | \$   | 100,000 |
| the denomination will be display behind the mode.                                   | P100 | S1000   |

| V-SP Mode                                                     |      |         |
|---------------------------------------------------------------|------|---------|
| Press MODE key and select V-SP Mode. The machine will         | V-SP | Auto    |
| separate old and new version of a special type of banknotes.  |      | 0       |
| This mode does not work in all currencies settings and may be |      | 100     |
| deactivated in your machine.                                  | \$   | 100,000 |
|                                                               | P100 | S1000   |

| Face Mode                                                                |                                                                                                    |       |         |
|--------------------------------------------------------------------------|----------------------------------------------------------------------------------------------------|-------|---------|
| Press MODE key and select Face. The machine will separate                | Face     Face     Face |       | Auto    |
| different sides of the banknotes depending on the first counted          |                                                                                                    |       | 0       |
| banknote.                                                                |                                                                                                    |       | 100     |
| By using the $\blacktriangle$ verse you can also activate that different | \$                                                                                                    |       | 100,000 |
| denomination than the first banknote will be rejected.                   | P100                                                                                                    | S1000 |         |

| Orient Mode                                                                                |          |         |
|--------------------------------------------------------------------------------------------|----------|---------|
| Press MODE key and select Orient Mode. The machine will                                    | ↓ Orient | Auto    |
| separate different directions of the banknotes depending on                                |          | 0       |
| the first counted banknote.                                                                |          | 100     |
| By using the $\blacktriangle$ $\bigtriangledown$ keys you can also activate that different | \$       | 100,000 |
| denomination than the first banknote will be rejected.                                     | P100     | S1000   |

Kemptener Straße 99 – D-88131 Lindau / Germany Tel.: +49 (0)8382 – 943 15 – 0 / Fax: +49 (0)8382 – 943 15 – 20 Email: info@cce.tm / Web: www.cce.tm

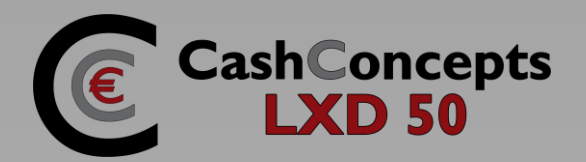

#### **Total & Error Display**

| Total Display                                                                                                    |                                       |                    |             |                     |         |                   |
|----------------------------------------------------------------------------------------------------|---------------------------------------|--------------------|-------------|---------------------|---------|-------------------|
| Press and hold down <b>TOTAL</b> key until TOTAL                                                                                     | USD V                                 | ALUE LIST          |             |                     |         |                   |
| VALUE LIST is shown.                                                                                                    |                                       |                    |             |                     |         |                   |
| It shows the denomination information of the                                                                                         |                                       | DENOM              | ١U          | TIV                 | VALUE   |                   |
| counted notes. (Number of denomination, value per                                                                                    |                                       | USD I              |             | 0                   | 10      |                   |
| denomination, total number of banknotes and total                                                                                    |                                       | USD 2              |             | 4                   | 8       |                   |
| value of banknotes)                                                                                                    |                                       | USD 5              |             | 5                   | 25      |                   |
| By pressing the <b>TOTAL</b> key again you can print out                                                                             |                                       |                    |             |                     |         |                   |
| the report on the optional thermal printer. By                                                                                       |                                       |                    |             |                     |         |                   |
| pressing <b>CLEAR</b> you leave the report.                                                                                          |                                       | Total              |             | 9                   | 43      |                   |
|                                                                                                    |                                       |                    |             |                     |         |                   |
|                                                                                                    |                                       |                    |             |                     |         |                   |
|                                                                                                    | Print (M                              | Key 7)             |             |                     | EXIT (C | C)                |
|                                                                                                    | Print (K                              | Key 7)             |             |                     | EXIT (C | C)                |
| Error Display                                                                                                    | Print (K                              | (ey 7)             |             |                     | EXIT (C | C)                |
| Error Display                                                                                                    | Print (K                              | (ey 7)<br>R REPORT |             |                     | EXIT (C | C)                |
| Error Display                                                                                                    | Print (K                              | (ey 7)<br>REPORT   |             |                     | EXIT (C | 2)                |
| Error Display Press and hold down 5/ERROR key until ERROR                                                                            | Print (M<br>ERROR<br>DB               | Key 7)<br>R REPORT | 0           | CHN                 | EXIT (C | 0                 |
| Error Display<br>Press and hold down 5/ERROR key until ERROR<br>REPORT is shown.                                                     | Print (M<br>ERROR<br>DB<br>SKV        | Key 7)<br>R REPORT | 0           | CHN<br>TIME         | EXIT (C | C)<br>0<br>0      |
| Error Display<br>Press and hold down 5/ERROR key until ERROR<br>REPORT is shown.<br>It displays the detailed information of rejected | Print (M<br>ERROR<br>DB<br>SKV<br>SLI | Key 7)<br>R REPORT | 0<br>0<br>0 | CHN<br>TIME<br>HALF | EXIT (C | C)<br>0<br>0<br>0 |

#### Cleaning / Maintenance

The LXD 50 is equipped with a comprehensive error management to inform you about problems by the counting process and the counterfeit money recognition and also for the soiling of sensors. Please note particular the tips to exclude to the cleaning of the machine to avoid mistakes during the counting caused by dirtied sensors.

#### Cleaning of the sensors.

By the banknotes and by retreating dust it comes to depositions before the sensors of the machine. This pollution leads to increased errors and non-recognitions of real banknotes.

# Please clean at regular intervals the sensors of the LXD 50. Switch off the machine during the cleaning and remove the net cable from the device.

With a soft paintbrush and cloth you can remove the coarse dust depositions from the sensors in the hopper and stacker are as well as from the banknote conveyor wheels. To the cleaning of the counterfeit money sensors we recommend the additional application of a non-inflammable air pressure spray around to remove also at inaccessible places dirt and particulate dust.

Please also remember of opening the back-sided flap (marked in BLUE on the next photos) of the sensor bank. Also open the front side by pressing the unlock button (marked in RED on the next photos). Now you can clean the complete way the banknotes pass from dust and dirt, as well as jammed notes. For closing the machine you have to lift the blockade (marked in GREEN on the next photos) on the right side of the machine. Be careful not to pinch your finger. Should you have questions to the right cleaning of the LXD 50, our service team is available to you of course with pleasure.

Kemptener Straße 99 – D-88131 Lindau / Germany Tel.: +49 (0)8382 – 943 15 – 0 / Fax: +49 (0)8382 – 943 15 – 20 Email: info@cce.tm / Web: www.cce.tm

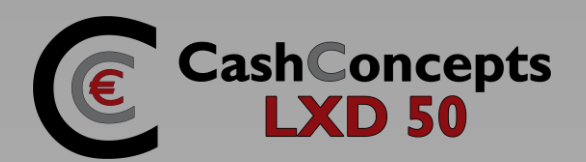

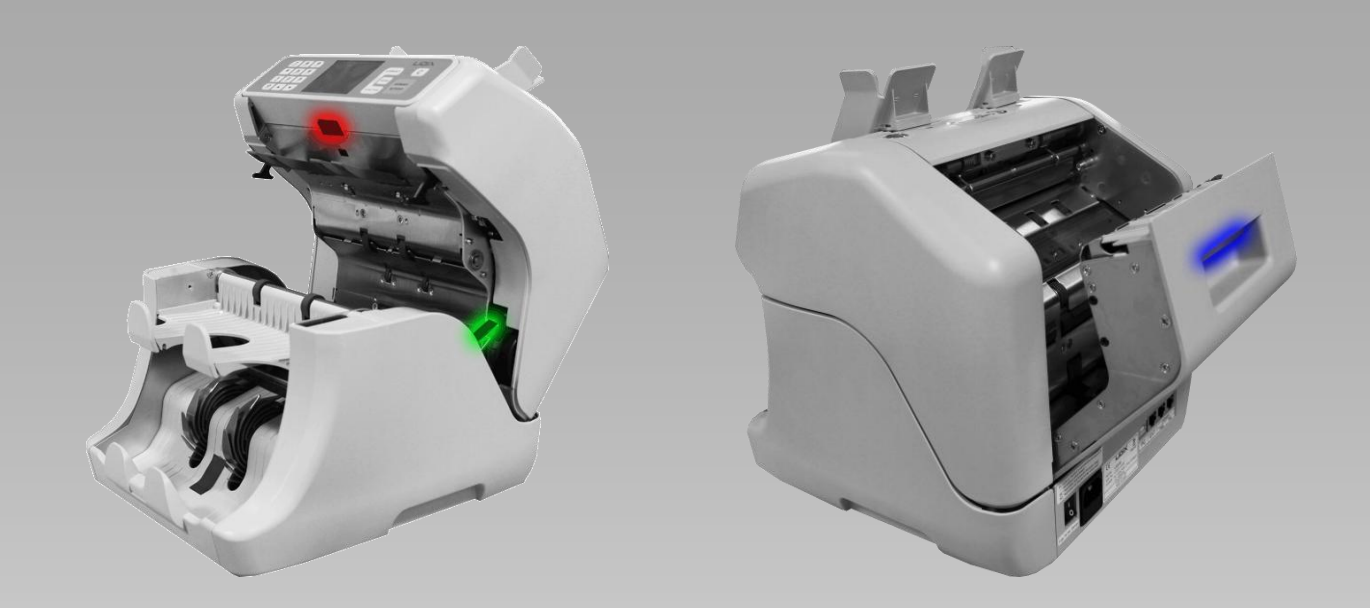

#### Setup / User Mode

- I. Press 6/SETUP key to enter the user mode.
- Move to the required content by using the ▲ ▼keys. (\* shows the actual selected content) and then press
   START/STOP key to choose the content or press CLEAR key to exit the mode.
- 3. After choosing the content the target content will be highlighted in yellow color.
- 4. After changing the data press 8/SAVE key to save them, otherwise the data will remain unchanged.

| No. | Contents       | Description                                           | Default Setting |
|-----|----------------|-------------------------------------------------------|-----------------|
| - 1 | Reject Size    | Set Maximum Reject note capacity from 10 to 100       | 50              |
| 2   | Ext – Device   | Set the external Device between external display      | EXT-DISPLAY I   |
|     |                | and printer (refer to the detailed setting)           |                 |
| 3   | Density        | Set the density level from -4 to 9 or AUTO for        | AUTO            |
|     |                | count mode only. Lower value is less sensitive and    |                 |
|     |                | higher value is more sensitive setting.               |                 |
| 4   | User ID        | Set the USD ID shown in print                         |                 |
|     |                | (refer to the detailed setting)                       |                 |
| 5   | Language       | Set the language shown in display                     | ENGLISH         |
| 6   | RTC            | Set the Date and Time (refer to the detailed setting) |                 |
| 7   | Reject Disp.   | Set the reject No. display function as ON or OFF      | ON              |
| 8   | CF Disp.       | Set the CF display function as ON or OFF              | OFF             |
| 9   | Count          | Set the counting start function as AUTO or            | AUTO            |
|     |                | MANUAL                                                |                 |
| 10  | Speed          | Set the counting speed of the machine                 | 1000            |
| 11  | User I/F       | Set the PC Interface NONE or USER 1                   | NONE            |
| 12  | Counting Disp. | Set the denomination display function as ON or OFF    | OFF             |

Kemptener Straße 99 – D-88131 Lindau / Germany Tel.: +49 (0)8382 – 943 15 – 0 / Fax: +49 (0)8382 – 943 15 – 20 Email: info@cce.tm / Web: www.cce.tm

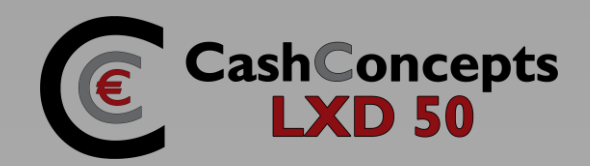

### **Detailed setting in User Mode**

| EXT DEVICE SET                       |                                 | Display |                  |
|--------------------------------------|---------------------------------|---------|------------------|
|                                      | EXT                             | DEVICE  | SET              |
| EXT-Display I:                       | I EXT-DISPLAY I:                | ON      |                  |
| I-Line External Display ON or OFF    | 2 EXT-DISPLAY 2:                | OFF     |                  |
|                                      | 3 PRINTER:                      | OFF     |                  |
| EXT-Display 2:                       | 4 BAUD RATE:                    |         | 57.600 bps       |
| 2-Line External Display ON or OFF    | 5 PAPER SIZE:                   |         | 2 inch           |
|                                      | 6 PRINTING No.:                 |         | l pcs            |
| Printer Set: ON or OFF               | <b>UP[</b> ▲ ] <b>DOWN</b> [▼ ] |         | SEL [START/STOP] |
| Only if ON you can change Baud Rate, | SAVE [SAVE]                     |         | EXIT [CLEAR]     |
| Paper Size and Printing No.          |                                 |         |                  |
|                                      | EXT                             | DEVICE  | SET              |
| Baud Rate: 9.600 ~ 115.200           | I EXT-DISPLAY I:                | ON      |                  |
| Default Setting: 57.600              | 2 EXT-DISPLAY 2:                | OFF     |                  |
| Per en Sizer 2 en 2 inch             | 3 PRINTER:                      | ON      |                  |
| Default Setting: 2 inch              | 4 BAUD RATE:                    |         | 57.600 bps       |
| Delaut Setting. 2 Inch               | 5 PAPER SIZE:                   |         | 2 inch           |
| Print No $\cdot$ L ~ 3 pcs           | 6 PRINTING No.:                 |         |                  |
| Default Setting: Locs                |                                 |         | SEL [START/STOP] |
|                                      | SAVE [SAVE]                     |         | EXIT [CLEAR]     |

The highlighted content can be changed by pressing **MODE** key and by the  $\blacktriangle \lor$  keys you can change the value. Press 8/SAVE key to save the data before exit the setting.

| USER ID                                 |                                            | Display |                                            |
|-----------------------------------------|--------------------------------------------|---------|--------------------------------------------|
| The highlighted content can be          | EXT DEVICE SET                             |         |                                            |
| changed by pressing <b>MODE</b> key and |                                            | USER ID |                                            |
| by the 🔺 🔻 keys you can change the      |                                            |         |                                            |
| value. Press 8/SAVE key to save the     | 1 2                                        | 3 4 5   |                                            |
| data before exit the setting            | A B                                        | C D E   |                                            |
|                                         | SPACE [MODE]<br>UP[▲]DOWN [<br>SAVE [SAVE] | ▼] SE   | DEL[CUR]<br>L [START/STOP]<br>EXIT [CLEAR] |

| Display        |                                                                                                    |
|----------------|----------------------------------------------------------------------------------------------------|
| EXT DEVICE SET |                                                                                                    |
|                |                                                                                                    |
| 04 · 15· 19    |                                                                                                    |
|                |                                                                                                    |
| 2470172011102  |                                                                                                    |
|                | SEL IMODEL                                                                                                    |
| SAVE [SAVE]    | EXIT [CLEAR]                                                                                                    |
|                | Display         EXT DEVICE SET         04 : 15: 19         24 / 01 / 2011 TUE         UP[▲] DOWN [▼]         SAVE [SAVE] |

#### **CashConcepts Europe GmbH** Kemptener Straße 99 – D-88131 Lindau / Germany Tel.: +49 (0)8382 – 943 15 – 0 / Fax: +49 (0)8382 – 943 15 – 20 Email: info@cce.tm / Web: www.cce.tm

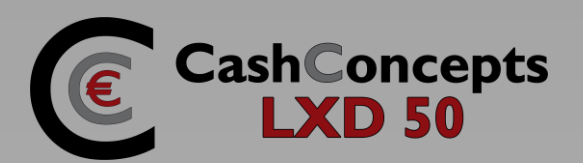

#### **Error Codes**

| Display | Cause of Error        | Possible Solution                                                  |
|---------|-----------------------|--------------------------------------------------------------------|
| DBI     | Double notes          | Check the condition of rejected note as Double                     |
| DBL     | Double notes          | <ul> <li>Check the gap between Feed and Reverse Roller</li> </ul>  |
|         |                       | Check the condition of rejected note as Chain                      |
| CHN     | Chain notes           | <ul> <li>Check the gap between Feed and Reverse Roller</li> </ul>  |
|         |                       | Check the condition of Encode Sensor in Service Mode               |
| SK/W    | Skow potos            | Check the condition of rejected note as Skew                       |
| 51. V V | Skew Holes            | <ul> <li>Check the gap between Feed and Reverse Roller</li> </ul>  |
| TIME    | Processing time error | <ul> <li>Check the gap between Feed and Reverse Roller</li> </ul>  |
| THTE    | Trocessing time error | • Check the cable connection between Image and Main Board          |
| SLIP    | Slip fooding orror    | <ul> <li>Check the gap between Feed and Reverse Roller</li> </ul>  |
| SLIT    |                       | <ul> <li>Check the condition of Rollers in feeding path</li> </ul> |
|         | Half notos            | Check the condition of rejected note as Half                       |
| HALF    | Hall Hotes            | Check the condition of Count Sensors in Service Mode               |
| IR      | IR error              |                                                                    |
| UV      | UV error              |                                                                    |
| HIS     | HIS error             | <ul> <li>Check the condition of rejected note</li> </ul>           |
| MG      | MG error              | Restart counting operation                                         |
| LL      | Length size of notes  |                                                                    |
| SL      | Width size of notes   |                                                                    |
| IMG0    |                       | <ul> <li>Check the condition of rejected note as Image</li> </ul>  |
| IMGI    | Image error           | <ul> <li>Check the gap between Feed and Reverse Roller</li> </ul>  |
| IMG2    |                       | Clean CIS Sensor                                                   |
| DIF     | Different notes       | Check the image of notes                                           |

# Accessories

| Included |             |   | (  | Optional         |
|----------|-------------|---|----|------------------|
| No.      | Name        | N | 0. | Name             |
|          | Power Cord  |   |    | External Display |
| 2        | User Manual | 2 | 2  | Thermal Printer  |

# **S**pecifications

| Subject               | Technical information                    |
|-----------------------|------------------------------------------|
| Pockets               | I Stacker, I Reject                      |
| Counterfeit detection | UV, HIS, MG, IR                          |
| Adaptation currency   | USD, EURO or Local Currency              |
| Speed                 | I.200 Notes / Min. (Piece Count)         |
| Speed                 | I.000 Notes / Min. (with Detection)      |
| Hopper capacity       | 500 notes                                |
| Reject capacity       | 100 notes                                |
| Stacker capacity      | 300 notes                                |
| Power                 | AC 100~240 V 50/60 Hz.                   |
| Power consume         | 75W                                      |
| Dimensions            | 284 (W) x 315 (D) x 277 (H) mm           |
| Weight                | Approx 13kg                              |
| LCD Size              | 3.2 Inch TFT                             |
| Mode                  | Count, Mix, Separate, V-SP, Orient, Face |

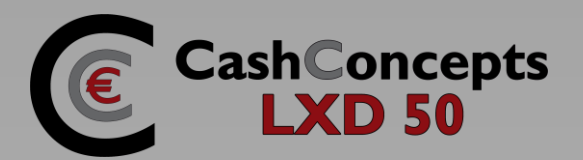

#### Contact

If it should once have problems with your LXD 50 which you can solve with the help of this manual, then you please get in contact to us by email and describe the problem, we will get in contact to you as soon as possible with a proposal for solution for the problem.

#### info@cce.tm

Please retain your purchase documents for warranty claims. Do not remove, cover, damage or modify in any way the rating plate with serial number on the rear of the unit, otherwise you forfeit your warranty.